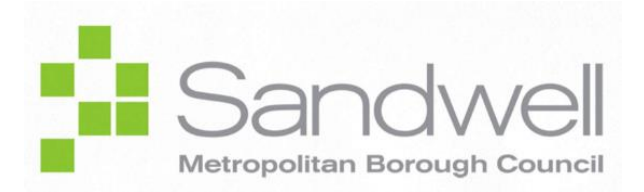

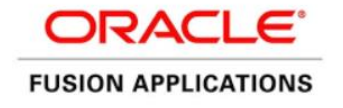

Access and Run Reports, Analyses and Dashboards

# **User Guide**

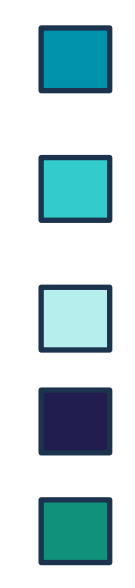

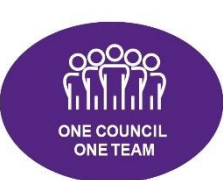

## One Council. One System.

Simpler, quicker, and better Finance, HR and Purchasing systems that help us make betterinformed decisions and deliver excellent outcomes for residents.

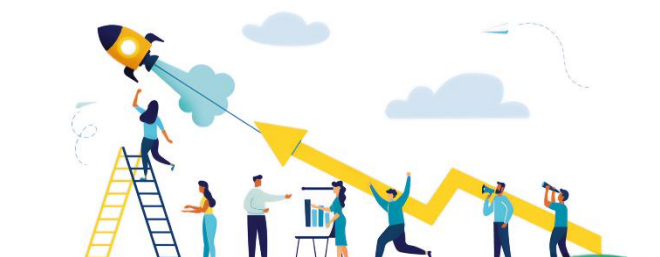

## **INTRODUCTION**

This document forms part of the wider selection of SMBC's Oracle Fusion training and documentation suite.

#### THIS DOCUMENT IS INTENDED TO BE USED BY:

• Users who need to run reports

#### **SCOPE OF THIS DOCUMENT:**

- The purpose of this document is to provide guidance for users when performing enduser tasks on the Oracle Fusion system.
- This document is intended to act as a guide for detailing the steps involved in a variety of everyday on-system processes
- This document contains some off-system process information, but for in-depth process information, users are advised to refer to either company policy and regulations documentation, or the relevant professional team

#### OUT OF SCOPE:

- This document does not advise users on specific options to be selected for every possible eventuality
- This document does not advise regarding system administration activities

## TABLE OF CONTENTS

| INTRODUCTION                                                            | 2  |
|-------------------------------------------------------------------------|----|
| 1   REPORTS & ANALYSES IN ORACLE FUSION                                 | 4  |
| 1.1   Overview                                                          | 4  |
| 2   ACCESSING/VIEWING REPORTS, ANALYSES & DASHBOARDS                    | 6  |
| 2.1   Overview                                                          | 6  |
| 2.2   Access the 'Reports and Analytics' screen                         | 6  |
| 2.3   View Reports via the 'Reports & Analytics' screen                 | 8  |
| 2.3.1   Open a Report; Select Parameters; Run the Report 1              | .1 |
| 2.4   View Reports via the Reports Catalog 1                            | .5 |
| 2.4.1   Open a BI Publisher Report; Select Parameters; Run the Report 1 | .7 |
| 2.4.2   Open an OTBI Analysis; Select Parameters; Run the Analysis 2    | 0  |
| 2.5   Other Reporting Options (e.g. Export, Print, Email) 2             | 2  |
| 3   WORKING WITH DASHBOARDS IN ORACLE FUSION                            | :6 |
| 3.1   View a Seeded Dashboard via the Catalog 2                         | 6  |
| 3.2   View a Custom Dashboard via the Catalog                           | 0  |

## **1** | REPORTS & ANALYSES IN ORACLE FUSION

## 1.1 | Overview

**OTBI** stands for Oracle Transactional Business Intelligence. In **OTBI Reporting and Analytics**, you can create and run business intelligence analyses, dashboards, and reports to gain insights that you can then act on and use to meet specific business requirements.

In Oracle Fusion, you can access and use different types of predefined or custom analytics, dashboards, reports, and Infolets.

**Analyses** rather than **Reports** are the focus of this guide, and the associated training. The table below explains the differences between the two terms in an Oracle Fusion context, as well as how a collection of **Analyses** may be presented in a **Dashboard**.

i

OTBI runs on a separate database and is dependent on scheduled synchronisation processes to run. Depending on how frequently (or infrequently) those processes are set to run, some data may be slightly out of date. This is especially the case if some processes are set to run overnight, and therefore the full up-to-date information is not available until the following morning.

| Object    | What It Displays                                                                   | What It Is Typically Used For                                                                                                    |
|-----------|------------------------------------------------------------------------------------|----------------------------------------------------------------------------------------------------|
| Analysis  | Data in an<br>interactive format,<br>often displayed in a<br>table or graph.       | Summarise or break down simple, real-time data, which helps<br>you in taking short-term decisions.<br>e.g. A listing of invoices, broken down by Supplier, sorted by<br>invoice amount in descending order, and with higher-value<br>items highlighted.                   |
| Report    | Data in a<br>predefined format<br>that provides little<br>or no interaction.       | Get high-volume data in a high-fidelity output optimised for<br>printing, for example in documents to support internal<br>operations, statutory requirements, and other business<br>needs.<br>e.g. A General Ledger Transactions Report or Payroll<br>Paymaster's Report. |
| Dashboard | A collection of<br>analyses/content,<br>presented on one<br>or more<br>pages/tabs. | Get various pieces of information about a particular subject.<br>e.g. A line manager dashboard for viewing a whole host of<br>data relating to team member activity.                                                                                                    |

| Infolet | A self-contained,                  | Infolets are interactive and typically display high-level,                                                                                                    |
|---------|------------------------------------|----------------------------------------------------------------------------------------------------|
|         | interactive 'box'                  | aggregated, essential information for quick consumption at a                                                                                                    |
|         | used to display                    | glance, and then can be acted upon as needed.                                                                                                    |
|         | information using text and charts. | eg. A single info box that contains specific time-delineated<br>information on invoice processing, showing invoices that are<br><7 days / 7-14 days, and >14 days since receipt) displayed on<br>a dashboard along with a selection of other Infolets, each<br>with their own specific at-a-glance purpose. |

## 2 | ACCESSING/VIEWING REPORTS, ANALYSES & DASHBOARDS

## 2.1 | Overview

i

i

This chapter details how to access and run existing reports in Oracle Fusion.

There are a combination of the following available via the Reports and Analytics screen:

- Seeded reports standard reports available in Oracle Fusion
- Custom reports customised reports created specifically for SMBC/SCT

Both seeded reports and custom reports are found in the **Shared Folders**, but only **Custom** reports are found in the **Custom** folder.

## 2.2 | Access the 'Reports and Analytics' screen

Follow the navigation steps below:

Log in to **Oracle Fusion** using your credentials.

From the **Home** screen, select the **Tools** module.

Select the **Reports and Analytics** tile.

| e oracle |                 |                  |                          |                        | Ĺ          | ンタロ | Ĉ13 |
|----------|-----------------|------------------|--------------------------|------------------------|------------|-----|-----|
| 0.00     | Good after      | noon, Trao       | cy Nevin                 |                        |            |     |     |
|          | Me My Team      | My Client Groups | Sales Hel                | p Desk Procuren        | nent Tools | 2   |     |
|          | APPS            |                  |                          |                        |            |     |     |
|          |                 |                  |                          |                        | +          |     |     |
|          | Set Preferences | Approvals        | Reports and<br>Analytics | Scheduled<br>Processes |            |     |     |

Alternatively, you may access the **Reports and Analytics** screen via the **Navigator**: Select the **Navigator** icon.

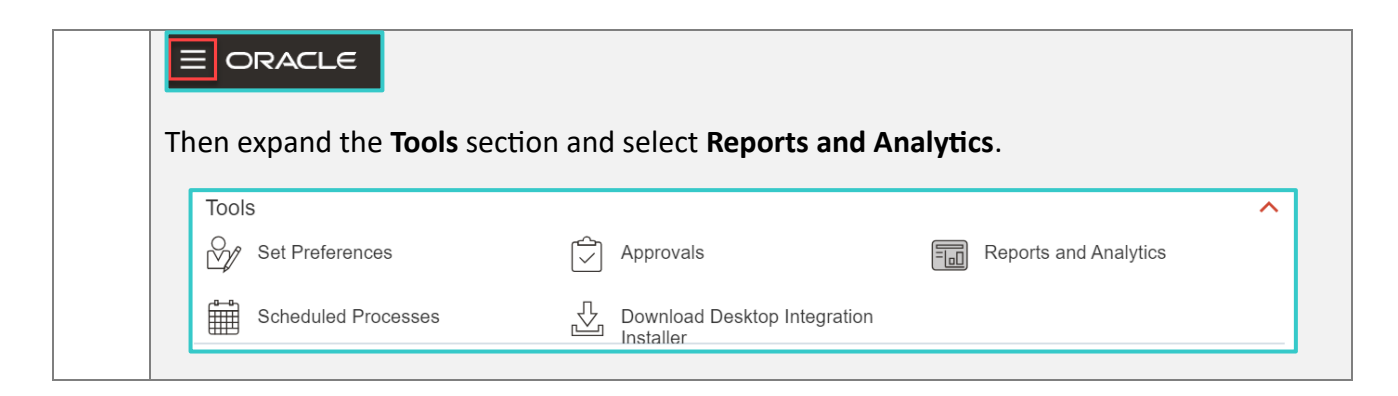

#### The Reports & Analytics screen displays (see below).

| E ORACLE 4<br>Reports and Analytics ⑦ |                                                                                                    | ☆ | 9 | ری<br>Browse Ca | TN<br>atalog |
|---------------------------------------|----------------------------------------------------------------------------------------------------|---|---|-----------------|--------------|
| Filter All types Search 7 Clear F     | ilters                                                                                                    |   |   |                 |              |
| 8                                     | No results found.<br>Search for analysis, report, or dashboard. Click the star icon to favorite an object. |   |   |                 |              |

| Number | Item             | Description                                                    |
|--------|------------------|----------------------------------------------------------------|
| 4      | Reports and      | The screen header                                              |
|        | Analytics screen |                                                                |
| 5      | Folder Selector  | View either My Folders or Shared Folders                       |
| 6      | Filter           | May be used to show either Dashboards, Reports or Analyses     |
|        |                  | or the default: All Types                                      |
| 7      | Search           | Used to search for a specific report, dashboard or analysis    |
| 8      | Create           | Used to create a new analysis or report                        |
| 9      | Browse Catalog   | Used to access the BI Server, where you can see the catalog of |
|        |                  | available pre-prepared reports, analyses, and dashboards.      |

## 2.3 | View Reports via the 'Reports & Analytics' screen

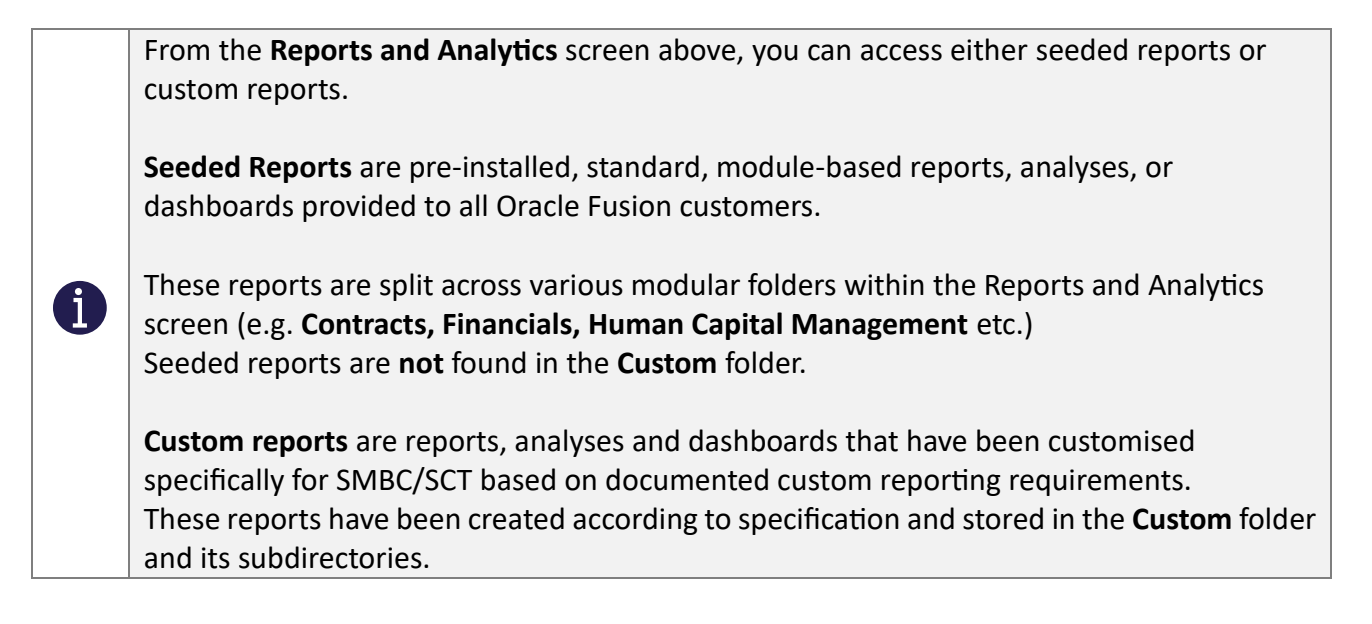

To access a specific report, dashboard, or analysis, follow the navigational instructions below:

#### From the **Reports and Analytics** screen, select **All Folders**.

The My Folders and Shared Folders options display below.

| Reports and Analytics ⑦ |  |  |  |  |
|-------------------------|--|--|--|--|
|                         |  |  |  |  |
| All Folders >>          |  |  |  |  |
| Filter All types        |  |  |  |  |
| Create V                |  |  |  |  |
| My Folders              |  |  |  |  |
| Shared Folders          |  |  |  |  |

i

**My Folders** – contains analyses and dashboards created by you. Only specific nominated users have access to use this folder for creation of new analyses, dashboards, and reports. If you do not have access to it, then it can be ignored.

**Shared Folders** – its subdirectories contain seeded analyses, reports, and dashboards, and the Custom directory is found there too.

All users have access to the Shared Folders for viewing reports relevant to their role profile. E.g., Procurement team members will be able to see relevant reports to their area. Payables team members will see a different set of reports relevant to them, etc.

Select the relevant folder to see reports, dashboards or analyses (as well as additional subfolders) specific to that area.

| Reports and Analytics ⑦                                                   |
|---------------------------------------------------------------------------|
|                                                                           |
| All Folders » 🛅 Shared Folders                                            |
| Filter     All types <ul> <li>Favorites</li> <li>Clear Filters</li> </ul> |
| Create 🔻                                                                  |
| Common Content                                                            |
| Custom                                                                    |
| Enterprise Contracts                                                      |
| Financials                                                                |
| Higher Education                                                          |
| Human Capital Management                                                  |

Some folders have further subfolders, which you can select until you reach the lowest level containing the actual reports, analyses, and dashboards.

In the example overleaf, note the path used to navigate to the **Payables Invoice Aging Report**, as displayed at the top of the screen:

| Reports and Analytics ⑦                                         |
|-----------------------------------------------------------------|
|                                                                 |
| All Folders » Shared Folders » Financials » Payables » Invoices |
| Filter All types  Favorites                                     |
| Create V                                                        |
| Payables Credit Memo Matching Report                            |
| A Payables Invoice Aging Report                                 |
| Payables Invoice Audit by Voucher Number Listing                |
| Payables Invoice Audit Listing                                  |
| Payables Invoice Register                                       |
| Payables Invoice Register                                       |

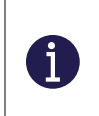

In the above example, there are two reports available in the *Invoices* subdirectory. There are also folders at this level, which may contain either reports or additional subfolders in which reports can be found.

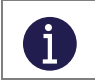

Note that the same navigation principle applies to each of the folders, whether for Financials, Human Capital Management, Procurement or others.

#### 2.3.1 | Open a Report; Select Parameters; Run the Report

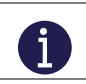

The same process below applies to both seeded and custom reports.

Select the required report from the relevant folder or subfolder.

In the example below, the **Leavers Report** is accessed.

| Reports and Ana        | lytics ⑦                                                                  |                               |                                        | Browse Catalog |
|------------------------|---------------------------------------------------------------------------|-------------------------------|----------------------------------------|----------------|
|                        |                                                                           |                               |                                        |                |
| 🛅 All Folders » 🛅 S    | Shared Folders » 🛅 Custom » 🛅 Human Capital Management » 🛅 HR » 🛅 Reports |                               |                                        |                |
| Filter All types 🗸 Fav | orites Q Clear Filters                                                    |                               |                                        |                |
| Create 🔻               |                                                                           |                               |                                        |                |
| ☆ =                    | At Risk Report.xdo                                                        | Created By<br>Last Updated By | Pavandeep Lance<br>15/04/2024 11:46 AM |                |
| ☆ =                    | Business Register And Employment Survey Report.xdo                        | Created By<br>Last Updated By | Pavandeep Lance<br>15/04/2024 11:46 AM | (i)            |
| ☆ =                    | Disclosure and Barring Checks Report.xdo                                  | Created By<br>Last Updated By | Pavandeep Lance<br>15/04/2024 11:46 AM |                |
| E HF                   | RHD GB.xma                                                                |                               |                                        |                |
| ☆ =                    | Job Details - General Report.xdo                                          | Created By<br>Last Updated By | Pavandeep Lance<br>15/04/2024 11:46 AM |                |
| * <b>=</b> ]_          | Job Details Diversity Report.xdo                                          | Created By<br>Last Updated By | Pavandeep Lance<br>15/04/2024 11:46 AM |                |
| ☆ 📃                    | Leavers Report.xdo                                                        | Created By<br>Last Updated By | Pavandeep Lance<br>15/04/2024 11:46 AM |                |

#### The report opens in another browser window or tab.

| 💣 Leavers Report |         |                         | Home Catalog Favorites <del>v</del> | Dashboards <del>-</del> | Create     |       | - 9 |
|------------------|---------|-------------------------|-------------------------------------|-------------------------|------------|-------|-----|
| * Date From      | Date To | Assignment Category All | Legal Employer All                  |                         | •          | Apply |     |
| Output           |         |                         |                                     | <b>9</b> ⊞              | <b>x</b> • | \$    | )   |
|                  |         |                         |                                     |                         |            |       |     |
|                  |         |                         |                                     |                         |            |       |     |
|                  |         |                         |                                     |                         |            |       |     |

Depending on the specific report or analysis selected, you may have options to select before the report runs.

For example:

- Enter a date range where applicable.
  - In the example above, this is a mandatory requirement, as indicated by the asterisks next to the **Date From** and **Date To** fields).

| Leavers Re  | port       |    |           |            |
|-------------|------------|----|-----------|------------|
| * Date From | 01-01-2024 | Ëc | * Date To | 05-08-2024 |

- Select options from any dropdown menus provided.
  - In the example above, the Assignment Category defaults as 'All', but can be changed by the selecting from the dropdown. Likewise with 'Legal Employer'.

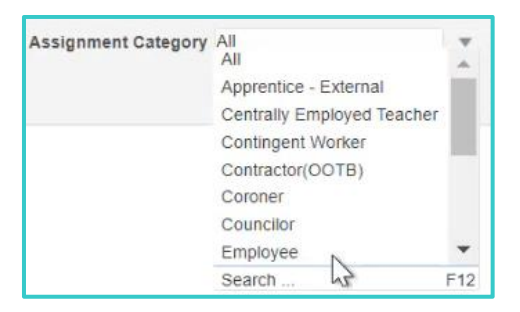

Once selections have been made, select **Apply** to run the report or analysis.

| <b>^</b> | Leavers Re  | port       |    |           |            |                              | Hom | ne Catalog    | Favorites <del>-</del> | Dashboar     | ds 🔻  | Create | → C  | )pen 🔻 |
|----------|-------------|------------|----|-----------|------------|------------------------------|-----|---------------|------------------------|--------------|-------|--------|------|--------|
|          | * Date From | 01-01-2024 | Í. | * Date To | 05-08-2024 | Assignment Category Employee | Ŧ   | Legal Employe | r Sandwell M           | letropolitan | Borou | •      | pply | ]      |
|          | Output      |            |    |           |            |                              |     |               |                        | G            |       | X      | ф    | 0      |

In the case of reports that are designed to run and display output in the Oracle Fusion browser window, you will see the results display below after a few moments.

The **Report Parameters** that had been set are displayed in the top left corner of the Output tab.

The **Report Results** are displayed below.

| ł | Leavers Rep                                    | oort                                        |                                        |                                                           |                                           |                                                                    |                |                      |               |              |                                             |                 | Home             | Catalog                   | Favorites 🗸  | Dashboar           | ds▼ C                     | reate 👻             | Open            | · e |
|---|------------------------------------------------|---------------------------------------------|----------------------------------------|-----------------------------------------------------------|-------------------------------------------|--------------------------------------------------------------------|----------------|----------------------|---------------|--------------|---------------------------------------------|-----------------|------------------|---------------------------|--------------|--------------------|---------------------------|---------------------|-----------------|-----|
|   | ,                                              | * Date From                                 | 01-01-2024                             | Ê                                                         |                                           | * Date To 01-31                                                    | -2024          | to Ass               | ignment Categ | ory All      | Ŧ                                           | Legal Empl      | oyer All         |                           |              | Apply              |                           |                     |                 |     |
| 1 | Output                                         |                                             |                                        |                                                           |                                           |                                                                    |                |                      |               |              |                                             |                 |                  |                           |              | 4                  | 3E   6                    | ð - 1               | 0               |     |
|   | Leavers                                        | s Repo                                      | <u>rt</u>                              |                                                           |                                           |                                                                    |                |                      |               |              |                                             |                 |                  |                           |              |                    |                           |                     |                 |     |
|   | Paramete                                       | r                                           | Value                                  |                                                           |                                           |                                                                    |                |                      |               |              |                                             |                 |                  |                           |              |                    |                           |                     | - 1             |     |
|   | Legal Empl                                     | loyer                                       | All                                    |                                                           |                                           |                                                                    |                |                      |               |              |                                             |                 |                  |                           |              |                    |                           |                     | - 1             |     |
|   | Assignmen                                      | t Category                                  | All                                    |                                                           |                                           |                                                                    |                |                      |               |              |                                             |                 |                  |                           |              |                    |                           |                     | - 1             |     |
|   | Date From                                      |                                             | 01-01-2                                | 024                                                       |                                           |                                                                    |                |                      |               |              |                                             |                 |                  |                           |              |                    |                           |                     | - 1             |     |
|   | Date To                                        |                                             | 31-01-2                                | 024                                                       |                                           |                                                                    |                |                      |               |              |                                             |                 |                  |                           |              |                    |                           |                     | - 1             |     |
|   | Legal<br>Employer                              | Payroll<br>Name                             | Directorate                            | Service<br>Area                                           | Sub<br>Service<br>Area                    | Department                                                         | Person<br>Type | Assignment<br>Number | First<br>Name | Last<br>Name | Ethnicity                                   | Disabled<br>Y/N | Date of<br>Birth | Age at<br>leaving<br>date | Age-<br>Band | Position<br>Title  | Grad                      | le Gi<br>B          | rad<br>anc      |     |
|   | Sandwell<br>Metropolitan<br>Borough<br>Council | SMBC<br>General<br>Salaries<br>Monthly      | SMBC-<br>ACE0000<br>Chief<br>Executive | SMBC-<br>HSG0000<br>Housing                               | SMBC-<br>HSG1210<br>Housing<br>Management | SMBC-<br>HSG1211<br>Floating<br>Support<br>Service                 | Employee       | E10998-3             | -             |              | White -<br>Any other<br>White<br>background | N               | 20/10/1951       | 72.2                      | 65<br>plus   | Support<br>Officer | SMBC<br>Band E            | Ba                  | nd I            |     |
|   | Sandwell<br>Metropolitan<br>Borough<br>Council | SMBC<br>General<br>Salaries<br>Monthly      | SMBC-<br>ACE0000<br>Chief<br>Executive | SMBC-<br>BSC0000<br>Business<br>Strategy<br>and<br>Change | SMBC-<br>BSC1210<br>Human<br>Resources    | SMBC-<br>BSC1212 HR<br>Transactional -<br>Traded HR<br>Consultancy | Employee       | E75                  |               |              |                                             | N               | 03/03/1978       | 45.85                     | 45 to<br>49  | ltant              | SMBC<br>Band G            | Ba                  | nd              |     |
|   | Sandwell<br>Metropolitan<br>Borough<br>Council | Sandwell<br>Election<br>Services<br>Monthly |                                        |                                                           |                                           | Electoral<br>Servies                                               | Employee       | E87067               |               |              | White -<br>Any other<br>White<br>background | N               | 20/10/1951       | 72.2                      | 65<br>plus   | s Officer          | Election                  | ns  An<br>otl<br>Gr | y<br>her<br>ade |     |
|   | Sandwell<br>Metropolitan<br>Borough<br>Council | SMBC<br>Education<br>Salaries<br>Monthly    |                                        |                                                           |                                           | SCH Langley<br>Primary                                             | Employee       | E90095               |               |              | White -<br>Any other<br>White<br>background | N               | 06/03/1967       | 56.85                     | 55 to<br>59  | ager               | SMBC<br>Apr 19<br>Grade I | DI Gr               | y<br>her<br>ade |     |

The report results can then be optionally exported to Excel/PDF or another format using the toolbar.

In the case of reports that are designed to automatically download, a **Report Completed** message displays, and the file downloads to your device.

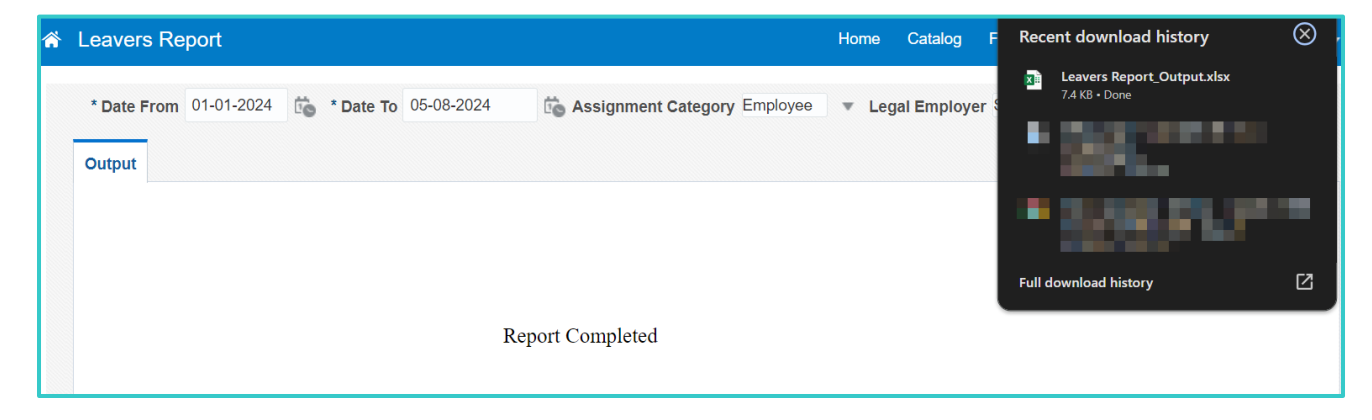

Open the file from your device to view the report based on the parameters set.

i

| Û  | PROT    | ECTED  | VIEW  | Be careful- | —files fro     | om the Int | ernet can c | ontain virus | ses. Ur | nless yo | u need | l to edit | , it's safer | to stay ir | Protect | ed View. | Enabl    | e Editing |                 |        |
|----|---------|--------|-------|-------------|----------------|------------|-------------|--------------|---------|----------|--------|-----------|--------------|------------|---------|----------|----------|-----------|-----------------|--------|
| A1 |         |        | :     | × v         | f <sub>x</sub> | Leaver     | s Report    |              |         |          |        |           |              |            |         |          |          |           |                 |        |
|    | А       | В      | С     | D           | E F            | G          | н           | I            | JK      | L        | M      | N         | 0            | Р          | Q       | R        | S        | Т         | U V             | W      |
| 1  | Lea     | aver   | s Re  | eport       |                |            |             |              |         |          |        |           |              |            |         |          |          |           |                 |        |
| 2  |         |        |       |             |                |            |             |              |         |          |        |           |              |            |         |          |          |           |                 |        |
| 3  | Parar   | neter  |       |             | Va             | lue        |             |              |         |          |        |           |              |            |         |          |          |           |                 |        |
| 4  | Legal   | Emplo  | yer   |             | All            |            |             |              |         |          |        |           |              |            |         |          |          |           |                 |        |
| 5  | Assig   | nment  | Categ | jory        | All            |            |             |              |         |          |        |           |              |            |         |          |          |           |                 |        |
| 6  | Date F  | From   |       |             | 01             | 01-2024    |             |              |         |          |        |           |              |            |         |          |          |           |                 |        |
| 7  | Date 1  | Го     |       |             | 31             | -01-2024   |             |              |         |          |        |           |              |            |         |          |          |           |                 |        |
| 8  |         |        |       |             |                |            |             |              |         |          |        |           |              |            |         |          |          |           |                 |        |
| 9  | Logal   | Daver  | Dire  | Comic       | Cub            | Depar      | Dercen      | Accien       | Fire    | Inct     | Con    | Ethn      | Ethnic       | Disabl     | Data    | Ana at   | Acco     | Deciti    | Crada           | Crada  |
|    | Empl    | oll    | ctor  | e Area      | Servic         | tment      | Type        | ment         | t       | Nam      | der    | ic        | ity          | ed         | of      | leavin   | Band     | on        | Graue           | Band   |
|    | oyer    | Nam    | ate   |             | e Area         |            |             | Numbe        | Na      | е        |        | Grou      |              | Y/N        | Birth   | g date   |          | Title     |                 |        |
|    |         | e      |       |             |                |            |             | r            | me      |          |        | P         |              |            |         |          |          |           |                 |        |
| 10 |         |        |       |             |                |            |             |              |         |          |        |           |              |            |         |          |          |           |                 |        |
|    | Sandw   | SMBC   | SMBC- | SMBC-       | SMBC-          | SMBC-      | Employe     | E10998-3     |         |          | м      |           | White -      | N          | 20/10/  | 72.2     | 65 plus  | Suppor    | SMBC<br>Band El | Band E |
|    | Metrop  | al     | 00    | 0           | 0              | 1          | e           |              |         |          |        |           | other        |            | 1951    |          |          | t         |                 |        |
|    | olitan  | Salari | Chief | Housing     | Housing        | Floating   |             |              |         |          |        |           | White        |            |         |          |          | Officer   |                 |        |
|    | h       | Month  | tive  |             | ment           | Service    |             |              |         |          |        |           | und          |            |         |          |          |           |                 |        |
| 11 | Council | ly     |       |             |                |            |             |              |         |          |        |           |              |            |         |          | ¢        |           |                 |        |
|    | Sandw   | SMBC   | SMBC- | SMBC-       | SMBC-          | SMBC-      | Employe     | E75          |         |          | F      |           |              | N          | 03/03/  | 45.85    | 45 to 49 | Itant     | SMBC            | Band G |
|    | Metrop  | al     | 00    | 0           | 0              | 2 HR       | e           |              |         |          |        |           |              |            | 1978    |          |          |           | Daliu G         |        |
|    | olitan  | Salari | Chief | Busines     | Human          | Transac    |             |              |         |          |        |           |              |            |         |          |          |           |                 |        |
|    | h       | Month  | tive  | Strateg     | es             | Traded     |             |              |         |          |        |           |              |            |         |          |          |           |                 |        |
|    | Council | ly     |       | y and       |                | HR         |             |              |         |          |        |           |              |            |         |          |          |           |                 |        |

Note that data access is set up to control which users can see which data.

For example, if you are SMBC employee, you may only be permitted to see SMBC data, and not SCT data.

The data you see when you run a report will already have these restrictions applied.

i

## 2.4 | View Reports via the Reports Catalog

In addition to being able to view reports via the Reports and Analytics screen, you can alternatively view reports via the **Reports Catalog**.

To access the **Reports Catalog** from the **Reports and Analytics** screen, select the **Browse Catalog** button in the upper right corner of the screen.

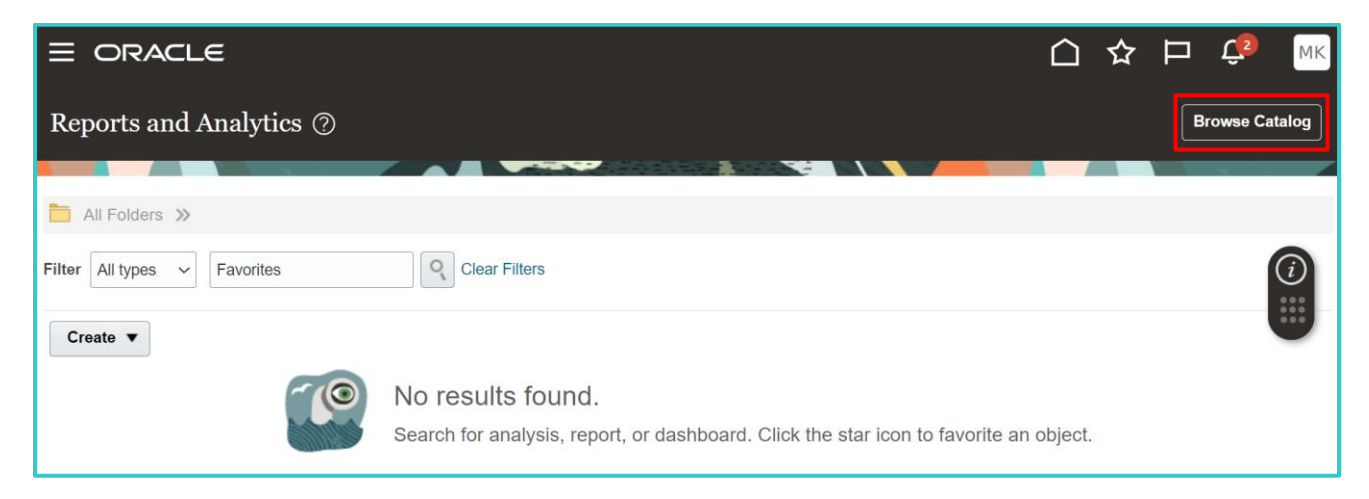

#### The **Reports Catalog** opens in a new browser window or tab.

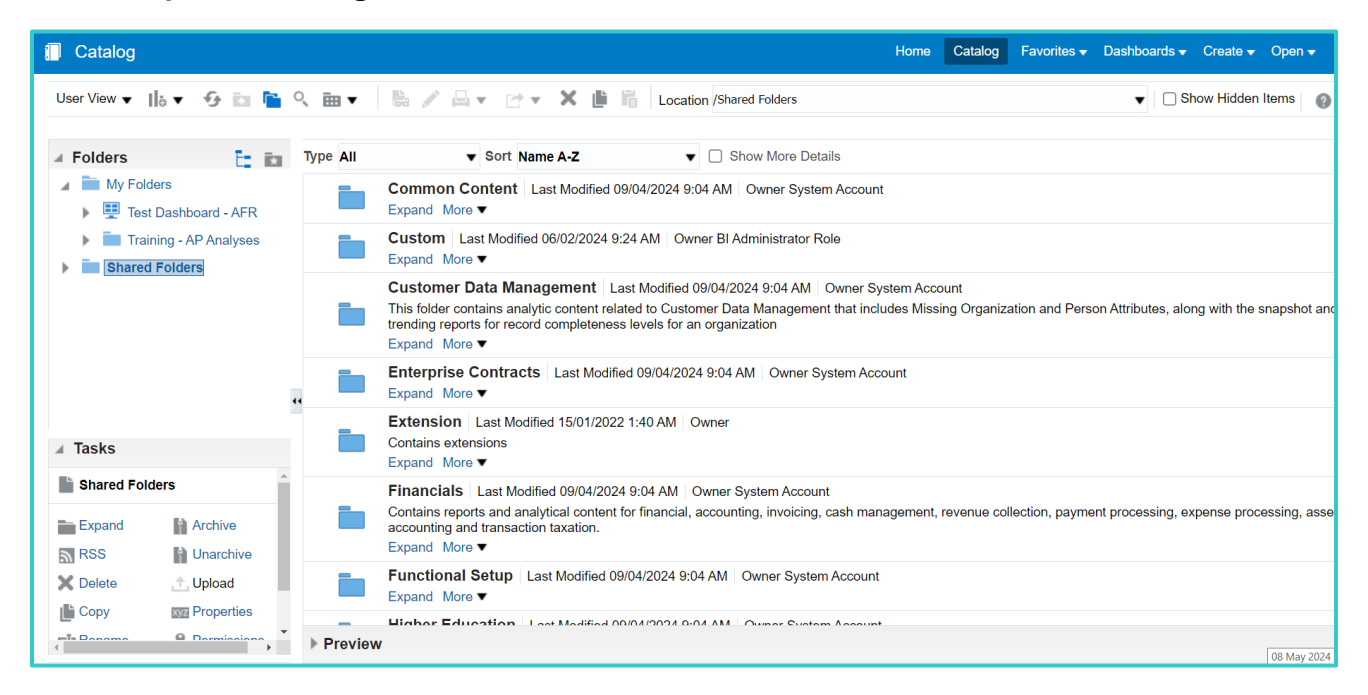

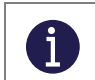

**Important:** These reports are no different to those viewable via the **Reports and Analytics** screen, but additional options are available via this screen.

In the Folders section on the left, select Shared Folders.

Expand the relevant folders to see reports, dashboards, or analyses (as well as additional subfolders) specific to that area.

Some folders have multiple subfolders, which you can select until you reach the lowest level containing the actual reports, analyses, and dashboards.

In the example below, note the path used to navigate to the **Leavers Report**, as displayed in the navigation bar at the top of the screen:

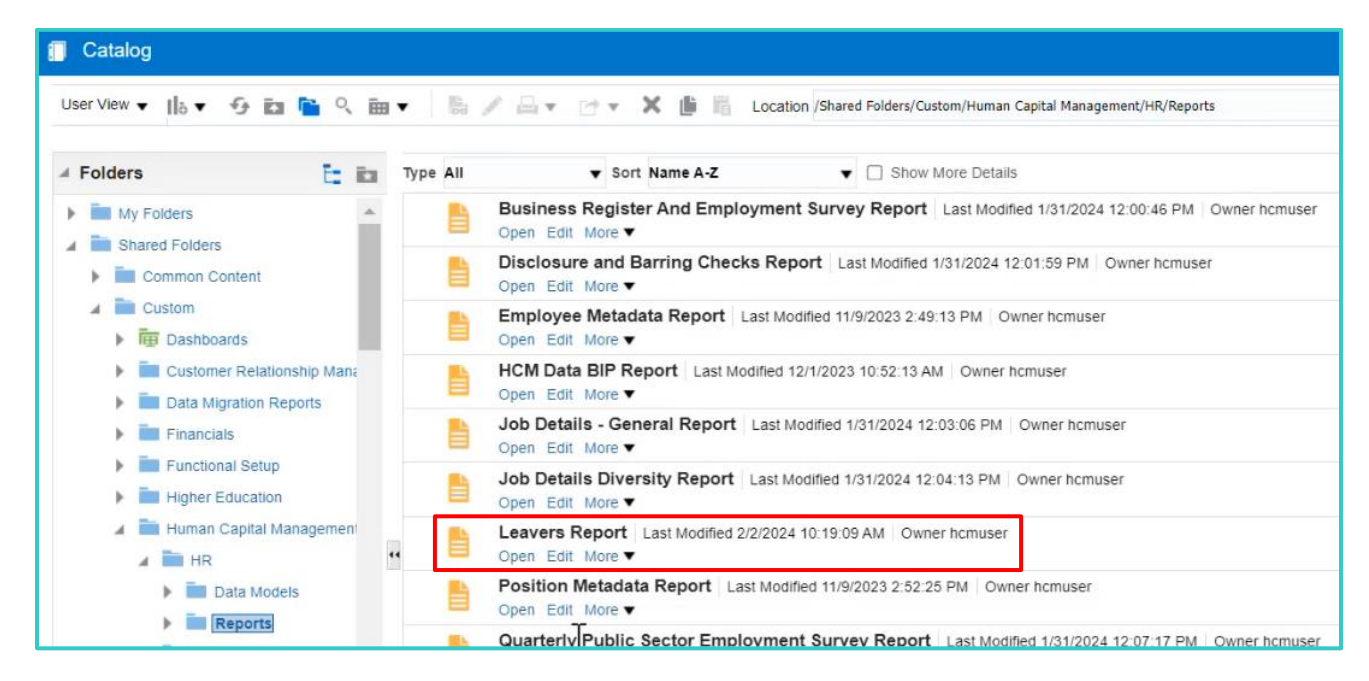

#### Another example report from Finance is the **Payables Invoice Register** report.

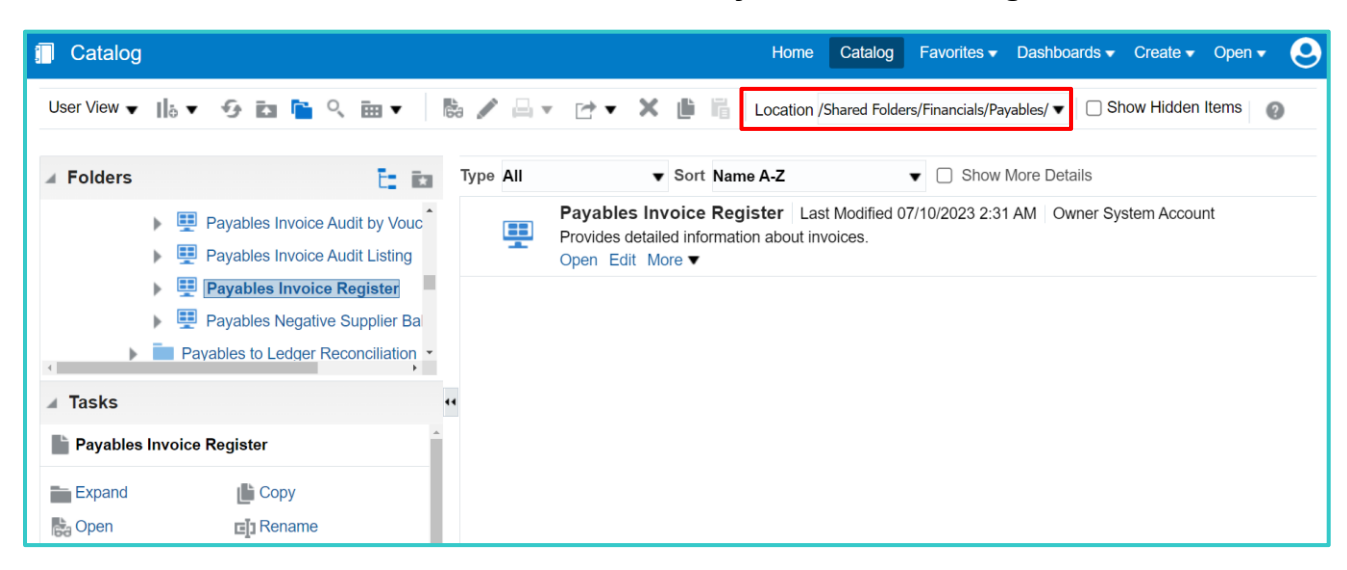

Note that the same navigation principle applies to each of the folders, whether for Financials, Human Capital Management, Procurement or others.

Different types of reports may be available via these folders, including BI Publisher Reports and OTBI Reports.

#### 2.4.1 | Open a BI Publisher Report; Select Parameters; Run the Report

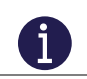

i

The same process below applies to both seeded and custom reports.

1. From the **Catalog** screen, select the **Open** option for the required report from the relevant folder or subfolder.

| Catalog     |                                                |                                |                            |      |     |           |                               |                               |                               | Home                        | Catalog                  | Favorites 🔻       | Dashboards 🚽   | Create 🔻      | С    |
|-------------|------------------------------------------------|--------------------------------|----------------------------|------|-----|-----------|-------------------------------|-------------------------------|-------------------------------|-----------------------------|--------------------------|-------------------|----------------|---------------|------|
| User View 🔻 | ₀ ▼                                            | 9 🖬 🖺                          | ् 🖬                        | •    | 69  |           | - ⊡ -                         | ×                             | i i                           | Location                    | /Shared Folde            | ers/Financials/Pa | ayables/ 🔻 🗌 S | Show Hidden I | ltei |
| Folders     |                                                |                                | 1                          | ia:  | Тур | e All     |                               | •                             | Sort Nar                      | ne A-Z                      |                          | ▼ □ Show          | More Details   |               |      |
|             | <ul> <li>Pa</li> <li>Pa</li> <li>Pa</li> </ul> | yables Invoid<br>yables Invoid | ce Audit by<br>ce Audit Li | Vouc |     | <b>!!</b> | Payable<br>Provides<br>Open E | es Inve<br>detaile<br>dit Mor | oice Reg<br>d informat<br>e ▼ | gister Las<br>tion about in | st Modified (<br>voices. | 7/10/2023 2:3     | 1 AM Owner S   | ystem Accour  | ۱t   |

i

The above report is an example of a report created via BI Publisher.

In the example below, the **Payables Invoice Register** opens, with various parameter settings available.

| Payables Inve                  | oice Register |   |                 |                     | Hon | ne Catalog   | Favorites - | Dashboards 🔻   | Create 🔻   | Open 🔻   | 9   |
|--------------------------------|---------------|---|-----------------|---------------------|-----|--------------|-------------|----------------|------------|----------|-----|
|                                |               |   |                 |                     |     |              |             |                |            | φ        | 0   |
| * Business Unit                | Select Value  | • | Invoice Group   | Select Value        | •   |              |             | Unvalidated In | nvoices On | ly No    | •   |
| Supplier Type                  | Select Value  | • | Invoice Type    | Select Value        |     |              |             | Canceled In    | nvoices On | ly No    | •   |
| Supplier                       | Select Value  |   | Invoice Number  | BetweenSelect Value | •   | Select Value | •           |                | Currenc    | ySelec   | •   |
| Supplier Number                | Select Value  |   | Entered Date    | Between             |     | tio -        | Č.          | Orig           | jinal Amou | nt Betwe | en  |
| Entered By                     | Select Value  | • | Accounting Date | Between             |     | tio -        | Č.          | Pur            | chase Orde | er Betwe | en{ |
|                                |               |   |                 |                     |     |              |             |                |            |          |     |
|                                |               |   |                 |                     |     |              |             |                |            |          |     |
| No data to display.<br>Refresh |               |   |                 |                     |     |              |             |                |            |          |     |

Depending on the specific report or analysis selected, you may have options to select before the report runs.

For example:

• Enter a date range where applicable.

| Entered Date Between 01/01/2024 | - 08/05/2024 | Ë |
|---------------------------------|--------------|---|
|---------------------------------|--------------|---|

• Select options from any dropdown menus provided.

| * Business Unit | Select Value        | •    | Inv            |
|-----------------|---------------------|------|----------------|
| Supplier Type   | Sandwell Children's | Trus | st             |
| Supplier        | Sandwell Metropolit | an B | orough Council |

Once selections have been made or adjusted, select **Refresh** to re-run the report or analysis.

| Payables Inv                   | oice Register            |   |                 |                     | Home  | e Catalog    | Favorites | <ul> <li>Dashboards</li> </ul> | Create   | <ul> <li>Oper</li> </ul> | י ד  | 9   |
|--------------------------------|--------------------------|---|-----------------|---------------------|-------|--------------|-----------|--------------------------------|----------|--------------------------|------|-----|
|                                |                          |   |                 |                     |       |              |           |                                |          |                          | Φ    | 0   |
| * Business Unit                | Sandwell Metropolitan Bo |   | Invoice Group   | Select Value        | •     |              |           | Unvalidated Invoice            | s Only   | lo 🔻                     |      |     |
| Supplier Type                  | Select Value 🔻           |   | Invoice Type    | Select Value        |       |              |           | Canceled Invoice               | s Only N | lo 🔻                     |      |     |
| Supplier                       | Select Value             | • | Invoice Number  | BetweenSelect Value | • • • | Select Value | •         | Cu                             | rrency - | -Selecv                  |      |     |
| Supplier Number                | Select Value             | • | Entered Date    | Between 01/01/2024  | tie   | - 08/05/2024 | tio       | Original A                     | mount E  | Between                  |      |     |
| Entered By                     | Select Value 🔻           |   | Accounting Date | Between             | i e   | -            | 10        | Purchase                       | Order E  | Between                  | Sele | ect |
|                                |                          |   |                 |                     |       |              |           |                                |          |                          |      |     |
|                                |                          |   |                 |                     |       |              |           |                                |          |                          |      |     |
| No data to display.<br>Refresh |                          |   |                 |                     |       |              |           |                                |          |                          |      |     |
|                                |                          |   |                 |                     |       |              |           |                                |          |                          |      |     |

In the case of reports that are designed to run and display output in the Oracle Fusion browser window, you will see the results display below after a few moments.

The **Report Parameters** that had been set are displayed in the top left corner of the **Output** tab.

The **Report Results** are displayed below.

| eavers R                                                          | eport                                          |             |                                                |                                                       |                            |                                  |               |              |                 | Home                           | Catalog                   | Favorites •  | Dashboar                                | ds 🔻           |
|-------------------------------------------------------------------|------------------------------------------------|-------------|------------------------------------------------|-------------------------------------------------------|----------------------------|----------------------------------|---------------|--------------|-----------------|--------------------------------|---------------------------|--------------|-----------------------------------------|----------------|
|                                                                   | * Date From                                    | 01-01-2024  | to,                                            | * Date To 01-31                                       | -2024                      | Co Assi                          | gnment Cate   | gory All     | Legal Empl      | oyer All                       |                           |              | Apply                                   |                |
| utput                                                             |                                                |             |                                                |                                                       |                            |                                  |               |              |                 |                                |                           |              | 6                                       | ; <b>=</b>     |
| Leave                                                             | rs Repo                                        | <u>rt</u>   |                                                |                                                       |                            |                                  |               |              |                 |                                |                           |              |                                         |                |
| Parame                                                            | er                                             | Value       |                                                |                                                       |                            |                                  |               |              |                 |                                |                           |              |                                         |                |
| Legal Em                                                          | ployer                                         | All         |                                                |                                                       |                            |                                  |               |              |                 |                                |                           |              |                                         |                |
| Assignm                                                           | ent Category                                   | All         |                                                |                                                       |                            |                                  |               |              |                 |                                |                           |              |                                         |                |
| Data Ero                                                          | 22                                             | 01-01-2     | 024                                            |                                                       |                            |                                  |               |              |                 |                                |                           |              |                                         |                |
| Date Ho                                                           |                                                |             | 이것 회사님                                         |                                                       |                            |                                  |               |              |                 |                                |                           |              |                                         |                |
| Date To                                                           |                                                | 31-01-2     | 024                                            |                                                       |                            |                                  |               |              |                 |                                |                           |              |                                         |                |
| Date To                                                           |                                                | 31-01-2     | 2024                                           |                                                       |                            |                                  |               |              |                 |                                |                           |              |                                         |                |
| Legal<br>Employe                                                  | Payroll<br>Name                                | Directorate | Service<br>Area                                | Department                                            | Person<br>Type             | Assignment<br>Number             | First<br>Name | Last<br>Name | Disabled<br>Y/N | Date of<br>Birth               | Age at<br>leaving<br>date | Age-<br>Band | Position<br>Title                       | G              |
| Legal<br>Employe<br>Sandwell<br>Metropolita<br>Borough<br>Council | Payroll<br>Name<br>SMBC<br>General<br>Salaries | Directorate | Service<br>Area<br>SMBC-<br>HSG0000<br>Housing | Department<br>SMBC-<br>HSG1211<br>Floating<br>Support | Person<br>Type<br>Employee | Assignment<br>Number<br>E10998-3 | First<br>Name | Last<br>Name | Disabled<br>Y/N | Date of<br>Birth<br>20/10/1951 | Age at<br>leaving<br>date | Age-<br>Band | Position<br>Title<br>Support<br>Officer | G<br>SM<br>Bai |

The report results can then be optionally exported to Excel/PDF or another format using the toolbar.

In the case of reports that are designed to automatically download, a **Report Completed** message displays, and the file downloads to your device.

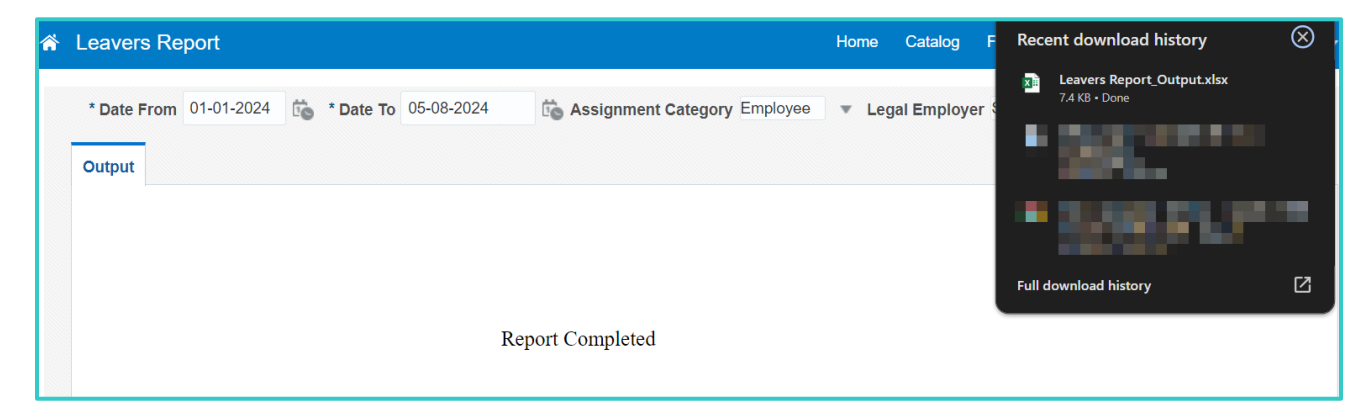

Open the file from your device to view the report based on the parameters set.

1

| Û  | ) PROT  | ECTED  | VIEW  | Be careful- | —files fro     | om the Inte | ernet can c | ontain virus | es. Ur | nless yo | u need | l to edit | , it's safer | to stay in | Protect | ed View. | Enabl    | e Editing |                 |        |
|----|---------|--------|-------|-------------|----------------|-------------|-------------|--------------|--------|----------|--------|-----------|--------------|------------|---------|----------|----------|-----------|-----------------|--------|
| A1 |         |        |       | × v         | f <sub>x</sub> | Leaver      | s Report    |              |        |          |        |           |              |            |         |          |          |           |                 |        |
|    | А       | В      | С     | D           | E F            | G           | Н           | 1            | JK     | L        | M      | N         | 0            | Р          | Q       | R        | S        | Т         | U V             | w      |
| 1  | Lea     | aver   | s Re  | eport       |                |             |             |              |        |          |        |           |              |            |         |          |          |           |                 |        |
| 2  |         |        |       |             |                |             |             |              | _      |          |        |           |              |            |         |          |          |           | 1.0             |        |
| 3  | Paran   | neter  |       |             | Va             | alue        |             |              |        |          |        |           |              |            |         |          |          |           |                 |        |
| 4  | Legal   | Emplo  | yer   |             | All            |             |             |              |        |          |        |           |              |            |         |          |          |           |                 |        |
| 5  | Assig   | nment  | Categ | jory        | All            |             |             |              | _      |          |        |           |              |            |         |          |          |           |                 |        |
| 6  | Date F  | rom    |       |             | 01             | -01-2024    |             |              | _      |          |        |           |              |            |         |          |          |           |                 |        |
| 7  | Date    | 0      |       |             | 31             | -01-2024    |             |              |        |          |        |           |              |            |         |          |          |           |                 |        |
| 8  |         |        |       |             |                |             |             |              |        |          |        |           |              |            |         |          |          |           |                 |        |
| y  | Logal   | Davr   | Dire  | Servic      | Sub            | Denar       | Dercon      | Accian       | Fire   | Lact     | Gen    | Ethn      | Ethnic       | Disabl     | Date    | Age at   | Age-     | Positi    | Grade           | Grade  |
|    | Empl    | oll    | ctor  | e Area      | Servic         | tment       | Туре        | ment         | t      | Nam      | der    | ic        | ity          | ed         | of      | leavin   | Band     | on        | Grade           | Band   |
|    | oyer    | Nam    | ate   |             | e Area         |             |             | Numbe        | Na     | е        |        | Grou      |              | Y/N        | Birth   | g date   |          | Title     |                 |        |
|    |         | e      |       |             |                |             |             | r            | me     |          |        | P         |              |            |         |          |          |           |                 |        |
| 10 |         |        |       |             |                |             |             |              |        |          |        |           |              |            |         |          |          |           |                 |        |
|    | Sandw   | SMBC   | SMBC- | SMBC-       | SMBC-          | SMBC-       | Employe     | E10998-3     |        |          | м      |           | White -      | N          | 20/10/  | 72.2     | 65 plus  | Suppor    | SMBC<br>Band El | Band E |
|    | Metrop  | al     | 00    | 0           | 0              | 1           | C           |              |        |          |        |           | other        |            | 1551    |          |          | t         | bund El         |        |
|    | olitan  | Salari | Chief | Housing     | Housing        | Floating    |             |              |        |          |        |           | White        |            |         |          |          | Officer   |                 |        |
|    | h       | Month  | tive  |             | ment           | Service     |             |              |        |          |        |           | und          |            |         |          |          |           |                 |        |
| 11 | Council | ly     |       |             |                |             |             |              |        |          |        |           |              |            |         |          | ÷        |           |                 |        |
|    | Sandw   | SMBC   | SMBC- | SMBC-       | SMBC-          | SMBC-       | Employe     | E75          |        |          | F      |           |              | N          | 03/03/  | 45.85    | 45 to 49 | Itant     | SMBC            | Band G |
|    | Metrop  | al     | 00    | 0           | 0              | 2 HR        | e           |              |        |          |        |           |              |            | 19/8    |          |          |           | Danu G          |        |
|    | olitan  | Salari | Chief | Busines     | Human          | Transac     |             |              |        |          |        |           |              |            |         |          |          |           |                 |        |
|    | h       | Month  | tive  | Strateg     | es             | Traded      |             |              |        |          |        |           |              |            |         |          |          |           |                 |        |
|    | Council | ly     |       | y and       | mand to a      | HR          |             |              |        |          |        |           |              |            |         |          |          |           |                 |        |

Note that data access is set up to control which users can see which data.

For example, if you are SMBC employee, you may only be permitted to see SMBC data, and not SCT data.

The data you see when you run a report will already have these restrictions applied.

#### 2.4.2 | Open an OTBI Analysis; Select Parameters; Run the Analysis

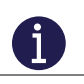

1

The same process below applies to both seeded and custom reports.

From the **Catalog** screen, elect the **Open** option for the required OTBI Analysis from the relevant folder or subfolder. The example below is a Talent Registrations Analysis.

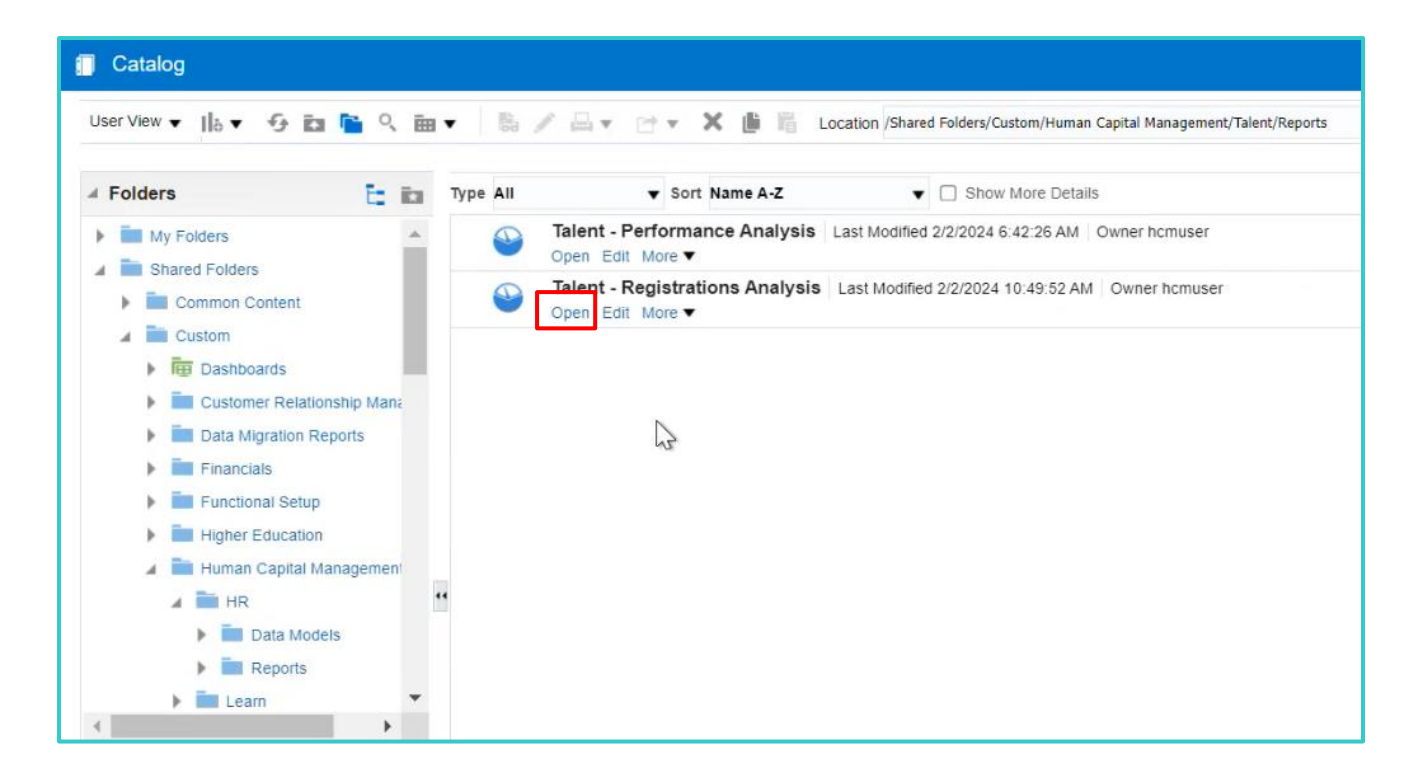

The report screen opens, with the parameters shown at the top.

| Talent - Registration                                             | ns Analysis                                                                                                    |       |    |               | Home | Catalog | Favorites 🗸 | Dashboards 🗸 | Create 🗸 | Open 👻 | 0 |
|-------------------------------------------------------------------|----------------------------------------------------------------------------------------------------|-------|----|---------------|------|---------|-------------|--------------|----------|--------|---|
| * Business Unit<br>Division<br>Directorate<br>Assignment Category | Select Value Select Value |       |    |               |      |         |             |              |          |        |   |
| * Registration Expiry Date                                        | Between                                                                                                    | tie - | ок | Co<br>Reset ▼ |      |         |             |              |          |        |   |

The above report is an example of a report created via OTBI. From an end-user perspective, there is very little difference between a BI Publisher report and an OTBI Analysis.

There may be dropdown lists to choose from, dates or date ranges to select, mandatory (\*) and non-mandatory fields etc.

In this example, the **Business Unit**, **Type of Registration**, and **Registration Expiry Date Range** are the mandatory fields.

1

Once selections have been made or adjusted, select **OK** to run or re-run the report or analysis.

| * Business Unit :          | Sandwell Metropo 🔻        |            |   |
|----------------------------|---------------------------|------------|---|
| Division -                 | -Select Value 🔻           |            |   |
| Directorate                | -Select Value V           |            |   |
| Assignment Category        | Select Value 🔻            |            |   |
| * Type of Registration     | HCPC (Health anc <b>√</b> |            |   |
| * Registration Expiry Date | Between 12/01/2024        | 12/31/2024 | Ē |

In the case of reports that are designed to run and display output in the Oracle Fusion browser window, you will see the results display below after a few moments.

| alent - Peristra               | ations Analysis                               |                      |                        |                             |                                      |                         |                |
|--------------------------------|-----------------------------------------------|----------------------|------------------------|-----------------------------|--------------------------------------|-------------------------|----------------|
| ulent - Registre               | alions Analysis                               |                      |                        |                             |                                      |                         |                |
| Licenses and<br>Certifications | Type of Registration                          | Assignment<br>Number | Registration<br>Number | Registration Expiry<br>Date | Email Address                        | Supervisor Full<br>Name | Date<br>Chased |
|                                | HCPC (Health and Care Professions<br>Council) | E10114-3             | 112233                 | 12/10/2024                  | sendmail-test-<br>discard@oracle.com |                         | 1/11/2024      |
|                                | HCPC (Health and Care Professions<br>Council) | E35188-3             | XYZ22345               | 12/1/2024                   | sendmail-test-<br>discard@oracle.com |                         | 11/15/2023     |
|                                | HCPC (Health and Care Professions             | E94268               | XYZZ123QRT             | 12/15/2024                  | sendmail-test-                       |                         | 11/6/2023      |

## 2.5 | Other Reporting Options (e.g. Export, Print, Email)

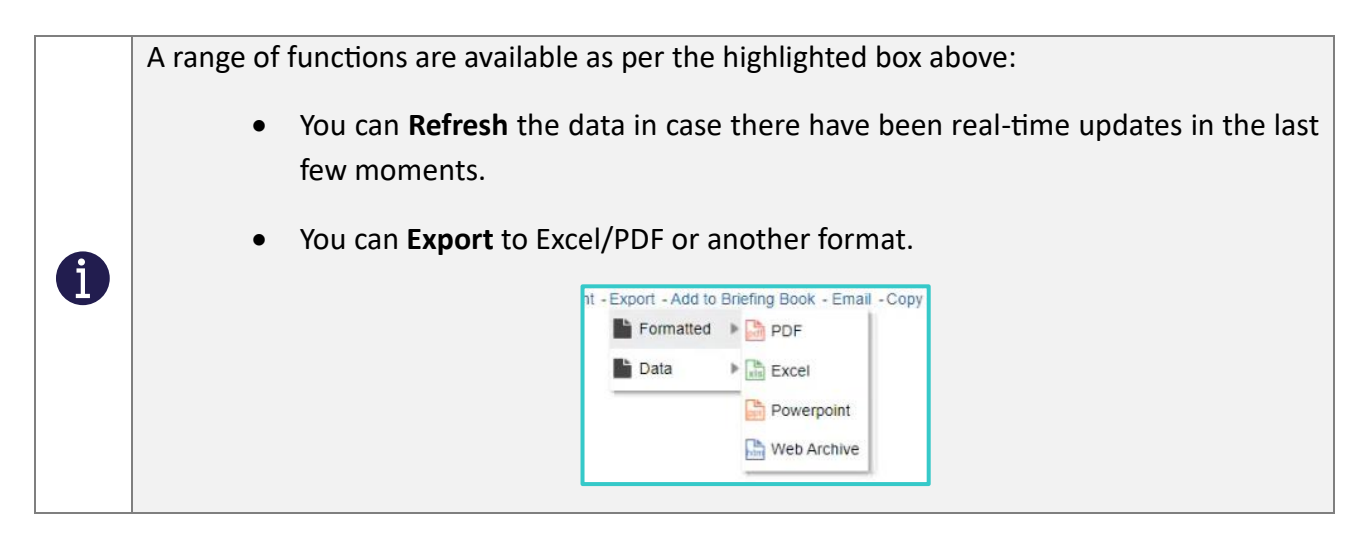

It is always recommended to export **Formatted** results, rather than the raw **Data**.

- You can **Print** the output.
- You can Add to Briefing Book. This allows you to run the Briefing book and get either the latest (updateable) version of the analysis, or else a static snapshot of the analysis, without having to access the analysis itself.

| Save Briefing Book Content                   | 0         | × |
|----------------------------------------------|-----------|---|
| Report Name: Talent - Registrations Analysis |           |   |
| Content Type                                 |           |   |
| Updatable                                    |           |   |
| O Snapsh                                     |           |   |
| Follow Briefing Book Navigation Links        |           |   |
| No                                           |           |   |
| O Yes                                        |           |   |
| Number of links to follow (5 max): 1         |           |   |
|                                              |           |   |
| Description                                  |           |   |
|                                              |           |   |
| Location                                     | Brows     |   |
|                                              | 0.000.000 |   |
|                                              |           |   |

When a Briefing Book is saved, it appears in the location to which you saved it.

| Jser View ▼   ô ▼ → | 6 🖬 🖺 | ् छ •    | 🐘 🧪 🖂 🔻 🗁 🗶 🎽 👫 🛛 Location /My Folders/Simran                                                   |
|---------------------|-------|----------|-------------------------------------------------------------------------------------------------|
| Folders             | E in  | Type All | ▼ Sort Name A-Z ▼ □ Show More Details                                                           |
| My Folders          |       |          | Briefing Book 1 Last Modified 2/2/2024 12:27:53 PM Owner homuser<br>Edit PDF Web Archive More ▼ |

You can then select an output option, e.g., PDF. It downloads to your device, where you can open and view the booklet.

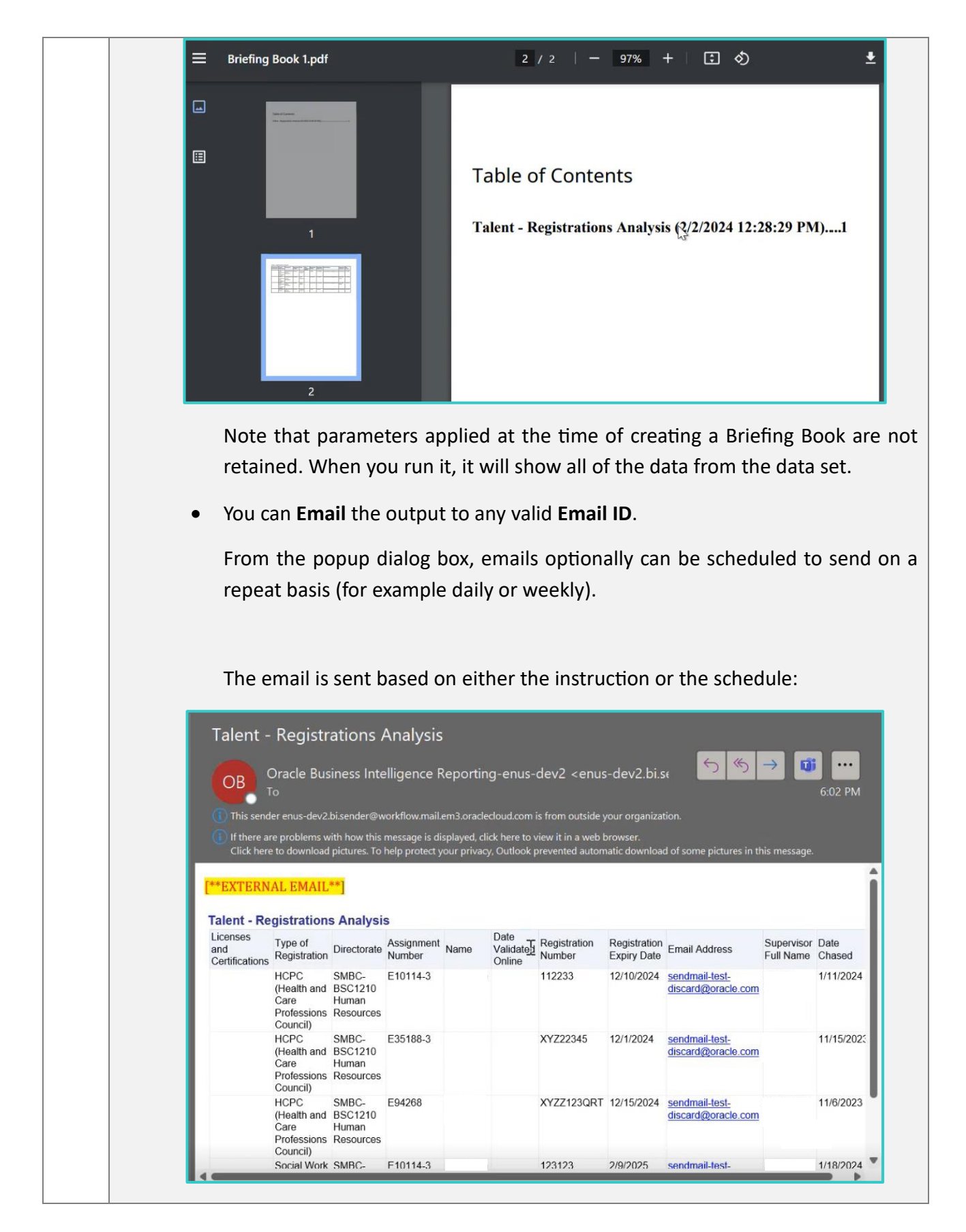

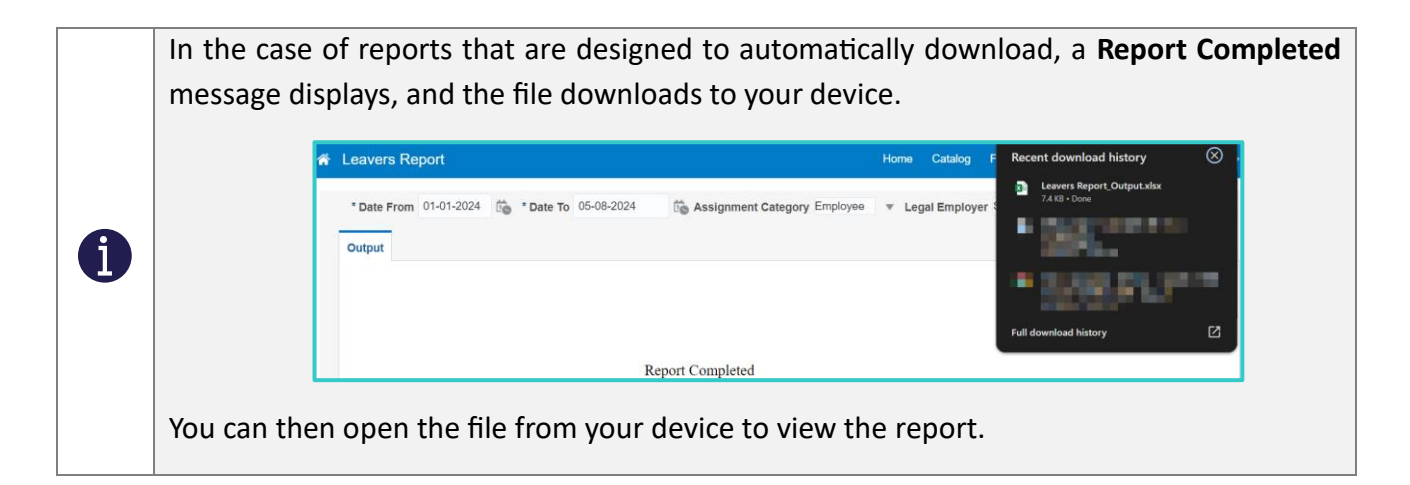

Note that data access is set up to control which users can see which data.
 For example, if you are SMBC employee, you may only be permitted to see SMBC data, and not SCT data.
 The data you see when you run a report will already have these restrictions applied.

## **3** WORKING WITH DASHBOARDS IN ORACLE FUSION

## 3.1 | View a Seeded Dashboard via the Catalog

A dashboard is essentially a combination of various analyses and reports into one easily accessible screen, providing meaningful summary information, typically related to a specific topic or process (in this example, the Recruit to Hire process).

#### From the Catalog screen, select the Dashboards tab.

A dropdown menu displays.

i

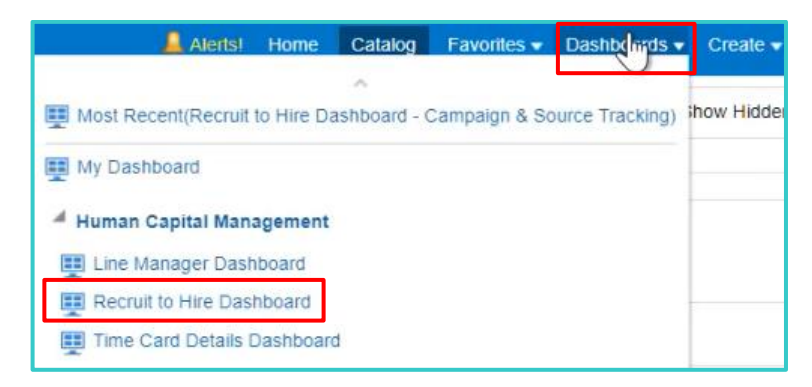

Select a dashboard from the list.

In this example, the seeded **Recruit to Hire Dashboard** opens on the default **Overview** tab.

| Recruit to Hire Dashboa      | rd 🗸                                                                   |                                       | Alertsi Home Catalog Favorites 🕶 Da |
|------------------------------|------------------------------------------------------------------------|---------------------------------------|-------------------------------------|
| Overview Campaign & Source T | racking Requisitions Applications Selection & Offer Hires Partner Inte | grations                              |                                     |
| Year                         | Overview                                                               |                                       |                                     |
| Quarter                      | # Open Requisitions per Recr # Active Applications                     | % Offer Acceptance Rate # Total Hires | % Hire with High Compa-Ratio        |
| Select Value 🔻               | 3.3 13                                                                 | 100.0% 7                              | 0%                                  |
| Month                        |                                                                        |                                       |                                     |
| -Select Value                |                                                                        |                                       |                                     |
| Business Linit               |                                                                        |                                       |                                     |
| -Select Value-               | Recruitment Pipeline                                                   | 2                                     | No results found.                   |
|                              |                                                                        |                                       | Check your search criteria.         |
| Legal Employer               | Show View Funnel -                                                     | <u> </u>                              | Refresh                             |
| -Select Value-               | Candidate Selection Process Name SMBC Candidate Selection Pro          | ocess •                               |                                     |
| Location                     |                                                                        |                                       |                                     |
| Select Value •               |                                                                        |                                       |                                     |
| Department                   | Time to Hire by Headcount Distribution                                 | Offer Accentance Rate                 |                                     |
| Select Value 💌               | The to the by fleateour Distributor                                    | oner receptance rate                  |                                     |
| Grade                        | View By Business Unit 👻                                                | View By Department                    |                                     |
| Select Value                 | Show View Treemap 🔻                                                    | Show View Graph 💌                     |                                     |
|                              |                                                                        | 5                                     | 150%                                |
| Select Value                 |                                                                        |                                       |                                     |
|                              |                                                                        | 4                                     | 120%                                |
| Job                          |                                                                        |                                       |                                     |
| Select Value                 |                                                                        | 3                                     | 90%                                 |
| Recruiting Type              |                                                                        | gers                                  |                                     |
|                              | Sandwell Metropolitan Borough Council                                  |                                       |                                     |

| Number | Item                 | Description                                                                                                    |
|--------|----------------------|----------------------------------------------------------------------------------------------------|
| 1      | Parameters (Filters) | The parameters listed here may be used to filter information that displays across the various tabs of the dashboard.                               |
| 2      | Dashboard View       | Displays information from multiple reports or analyses, incorporating<br>any filters you have applied, combined into one visual<br>representation. |
| 3      | Tabs                 | Each tab typically represents a subdivision or stage of the process<br>being analysed in the overall dashboard, often displayed in<br>sequence.    |

#### View the dashboard information in the main dashboard viewing area.

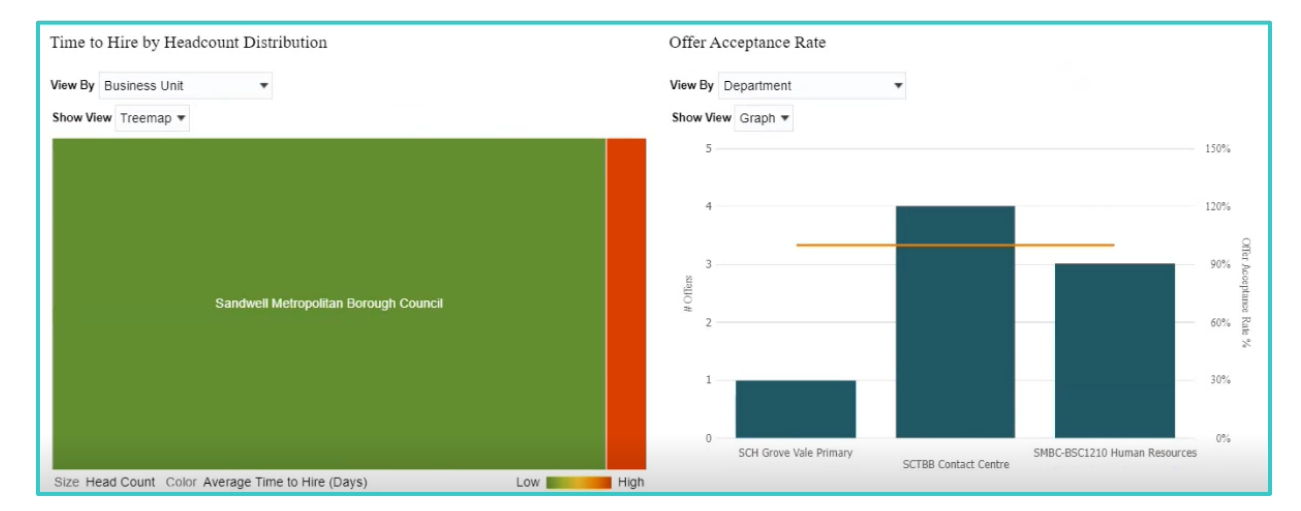

Apply filters if required (e.g. filter by a specific year or years), and then check the updated results in the main dashboard viewing area.

| Overview | Campaign & Source Tracking |
|----------|----------------------------|
|          |                            |
| Year     |                            |
| Sele     | ct Value                   |
|          | All Column Values)         |
|          | 2024                       |
|          | 2023                       |
|          | 2022                       |
|          | 2021                       |
|          | 2020 🔻                     |

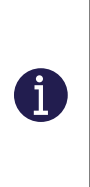

If you see a message such as the following in the dashboard, then it may be because the filters applied are too restrictive. Alternatively, there may simply be no data for this specific element within the dashboard.

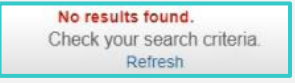

Scroll between tabs to view specific information related to the tab heading.

| Recruit to Hire Dashbo                                                                      | Tracking Requisitions Applications                                     | Selection & Offer Hires Dartner In | tegrations               | 📕 Alertsi                                                            | Home Catalog Favorites       |
|---------------------------------------------------------------------------------------------|------------------------------------------------------------------------|------------------------------------|--------------------------|----------------------------------------------------------------------|------------------------------|
| Year<br>2024.0<br>Quarter<br>(All Column Value) •<br>Month                                  | Campaign & So<br>Source-Tracking Applications<br>14                    | ource Tracking<br># Campaigns<br>0 | # Campaign Audiences     | # Conversions - Apply for Job $0$                                    | # Conversions - Refer to $0$ |
| (All Column Value: ▼<br>Business Unit<br>Select Value ▼<br>Legal Employer<br>Select Value ▼ | Top 10 Candidate Source-Track<br>View By Source •<br>Show View Graph • | ing                                | 2                        | Top 10 Job Applica<br>View By Source<br>Show View Graph <del>•</del> | tion Source-Tracking         |
| Location<br>(All Column Value:<br>Department<br>Select Value                                | Candidate Pool<br>Candidate<br>Profile                                 | s Prospects                        | # Candidate Pool Members | Internal Career<br>Ste<br>Profile<br>External Career                 |                              |

In addition to parameters (filters) on the left, some graphs/charts/widgets/tables have their own parameters to select from, for example 'View by' or 'Show View' as seen below.

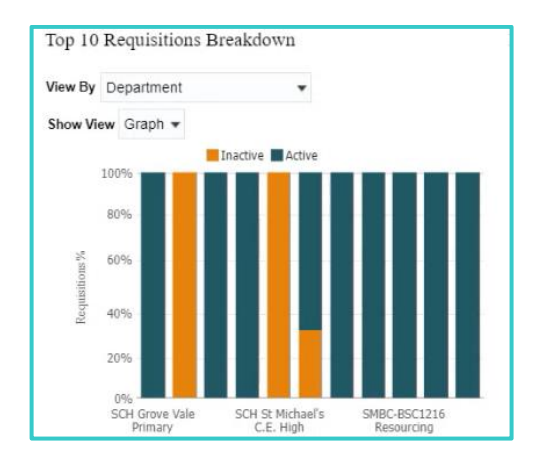

Some dashboard components have drilldown options, that enable you to select a hyperlinked aggregated value, so as to 'drill down' into the individual records (i.e. access the detailed information that makes up that aggregated value).

In the example below, selecting the **# Open Requisitions (10)** drills down to the listing of those specific requisitions.

| Recruit to Hire Da                                                                                                    | ashboard                                                                 |                                                                                                    |                                                                                                    |                                                                    |                                                                                               |
|----------------------------------------------------------------------------------------------------|--------------------------------------------------------------------------|----------------------------------------------------------------------------------------------------|----------------------------------------------------------------------------------------------------|--------------------------------------------------------------------|-----------------------------------------------------------------------------------------------|
| Overview Campaign & S                                                                                                    | Source Tracking Requisitions                                             | Applications Selection &                                                                                                    | Offer Hires Pa                                                                                            | rtner Integrations                                                 |                                                                                               |
| Year<br>2024.0<br>Quarter<br>(All Column Value: •                                                                                                    | # Open Req                                                               | isitions Sum                                                                                                    | Dimary<br>Open Requisition                                                                                | ons per Recr                                                       |                                                                                               |
|                                                                                                    |                                                                          |                                                                                                    |                                                                                                    |                                                                    |                                                                                               |
| Recruit to Hire Dashboard                                                                                                    |                                                                          |                                                                                                    |                                                                                                    |                                                                    |                                                                                               |
| Provide the second second seco | ļ                                                                        |                                                                                                    |                                                                                                    |                                                                    |                                                                                               |
| Den Requisitions Listing                                                                                                    | Job Requisition Number                                                   | External Job Start Date                                                                                                    | Current State                                                                                             | unimited Hire                                                      | Number of Openings                                                                            |
| Recruit to Hire Dashboard<br>Open Requisitions Listing<br>Job Requisition Title<br>Assistant Head of Year                                                                                                    | Job Requisition Number                                                   | External Job Start Date<br>11/14/2023                                                                                                    | Current State<br>Filled                                                                                   | umm<br>Unlimited Hire<br>No                                        | Number of Openings                                                                            |
| Recruit to Hire Dashboard<br>Open Requisitions Listing<br>Job Requisition Title<br>Assistant Head of Year<br>Caretaking Support Officer                                                                                                    | Job Requisition Number<br>5<br>6                                         | External Job Start Date<br>11/14/2023<br>11/14/2023                                                                                                    | Current State<br>Filled<br>Expired                                                                        | units<br>Unlimited Hire<br>No<br>No                                | Number of Openings<br>3.0<br>1.0                                                              |
| Recruit to Hire Dashboard<br>Open Requisitions Listing<br>Uob Requisition Title<br>Assistant Head of Year<br>Caretaking Support Officer<br>Cleaner                                                                                                    | Job Requisition Number<br>5<br>6<br>2                                    | <b>External Job Start Date</b><br>11/14/2023<br>11/14/2023<br>11/13/2023                                                                                           | Current State<br>Filled<br>Expired<br>Posted                                                              | unimited Hire<br>No<br>No<br>No                                    | Number of Openings<br>3.0<br>1.0<br>1.0                                                       |
| Recruit to Hire Dashboard Open Requisitions Listing Uob Requisition Title Assistant Head of Year Caretaking Support Officer Cleaner Cleaner - Academy                                                                                                    | Job Requisition Number<br>5<br>6<br>2<br>7                               | External Job Start Date<br>11/14/2023<br>11/14/2023<br>11/13/2023<br>11/14/2023                                                                                    | Current State<br>Filled<br>Expired<br>Posted<br>Expired                                                   | Unlimited Hire<br>No<br>No<br>No<br>No                             | Number of Openings<br>3.0<br>1.0<br>1.0<br>1.0                                                |
| Recruit to Hire Dashboard<br>Open Requisitions Listing<br>Job Requisition Title<br>Assistant Head of Year<br>Caretaking Support Officer<br>Cleaner<br>Cleaner - Academy<br>Finance Assistant                                                                                                    | Job Requisition Number<br>5<br>6<br>2<br>7<br>11                         | External Job Start Date<br>11/14/2023<br>11/14/2023<br>11/13/2023<br>11/14/2023<br>12/29/2023                                                                      | Current State<br>Filled<br>Expired<br>Posted<br>Expired<br>Sosted                                         | VIIII<br>VIIIIIIIIIIIIIIIIIIIIIIIIIIIIIII                          | Number of Openings<br>3.0<br>1.0<br>1.0<br>1.0<br>1.0<br>1.0                                  |
| Recruit to Hire Dashboard<br>Open Requisitions Listing<br>Uob Requisition Title<br>Assistant Head of Year<br>Caretaking Support Officer<br>Cleaner<br>Cleaner<br>Cleaner - Academy<br>Finance Assistant                                                                                                    | <b>Job Requisition Number</b><br>5<br>6<br>2<br>7<br>11<br>12            | External Job Start Date<br>11/14/2023<br>11/14/2023<br>11/13/2023<br>11/14/2023<br>12/29/2023<br>12/29/2023                                                        | Current State<br>Filled<br>Expired<br>Posted<br>Expired<br>Posted<br>Posted                               | Unlimited Hire<br>No<br>No<br>No<br>No<br>No<br>No                 | Number of Openings<br>30<br>1.0<br>1.0<br>1.0<br>1.0<br>1.0<br>1.0<br>1.0                     |
| Recruit to Hire Dashboard Deen Requisitions Listing Job Requisition Title Assistant Head of Year Caretaking Support Officer Cleaner Cleaner Cleaner - Academy Finance Assistant                                                                                                    | <b>Job Requisition Number</b><br>5<br>6<br>2<br>7<br>11<br>12<br>9       | External Job Start Date<br>11/14/2023<br>11/14/2023<br>11/13/2023<br>11/14/2023<br>12/29/2023<br>12/29/2023<br>11/14/2023                                          | Current State<br>Filled<br>Expired<br>Posted<br>Expired<br>Posted<br>Posted<br>Posted                     | Unlimited Hire<br>No<br>No<br>No<br>No<br>No<br>No<br>No           | Number of Openings<br>3.0<br>1.0<br>1.0<br>1.0<br>1.0<br>1.0<br>1.0<br>1.0<br>1.0             |
| Recruit to Hire Dashboard         Open Requisitions Listing         Job Requisition Title         Assistant Head of Year         Caretaking Support Officer         Cleaner         Cleaner - Academy         Finance Assistant         MG 1- Housing and Investment Administrator                                                                                                    | <b>Job Requisition Number</b><br>5<br>6<br>2<br>7<br>11<br>12<br>9<br>18 | External Job Start Date<br>11/14/2023<br>11/14/2023<br>11/13/2023<br>11/14/2023<br>12/29/2023<br>12/29/2023<br>11/14/2023<br>11/14/2023<br>11/14/2023              | Current State<br>Filled<br>Expired<br>Posted<br>Expired<br>Posted<br>Posted<br>Posted<br>Posted<br>Posted | veense<br>Unlimited Hire<br>No<br>No<br>No<br>No<br>No<br>No<br>No | Number of Openings<br>3.0<br>1.0<br>1.0<br>1.0<br>1.0<br>1.0<br>1.0<br>1.0<br>1.0<br>1.0      |
| Recruit to Hire Dashboard         Open Requisitions Listing         Job Requisition Title         Assistant Head of Year         Caretaking Support Officer         Cleaner         Cleaner - Academy         Finance Assistant         WG 1- Housing and Investment Administrator         Social Care Assistant - KUT from Recruiter                                                                                                    | Job Requisition Number<br>5<br>6<br>2<br>7<br>11<br>12<br>9<br>18<br>15  | External Job Start Date<br>11/14/2023<br>11/14/2023<br>11/13/2023<br>11/14/2023<br>12/29/2023<br>12/29/2023<br>11/14/2023<br>11/14/2023<br>11/25/2024<br>1/12/2024 | Current State<br>Filled<br>Expired<br>Posted<br>Posted<br>Posted<br>Posted<br>Posted<br>Posted<br>Posted  | VIIIIIIIEEEEEEEEEEEEEEEEEEEEEEEEEEEEEE                             | Number of Openings<br>3.0<br>1.0<br>1.0<br>1.0<br>1.0<br>1.0<br>1.0<br>1.0<br>1.0<br>1.0<br>1 |

Select the **Return** link to return from the drilldown to the main dashboard view.

Tables in a dashboard have **Sort** functionality. To sort alphabetically or numerically in ascending or descending order, hover over a column header, and select either the up- or down-pointing arrow.

| <ul> <li>Recruit to Hire Dashboard</li> </ul> |                        |                     |
|-----------------------------------------------|------------------------|---------------------|
| Active Applications Listing                   |                        |                     |
|                                               |                        | - Annes             |
| Job Requisition Title                         | Job Requisition Number | Candidate Full Name |
| MG 1- Housing and Investment Administrator    | 18                     | 15                  |
| Cleaner                                       | 2                      |                     |
| Social Care Assistant - KUT from Recruiter    | 15                     |                     |
| Social Care Assistant - SCT KUT               | 14                     |                     |

## 3.2 | View a Custom Dashboard via the Catalog

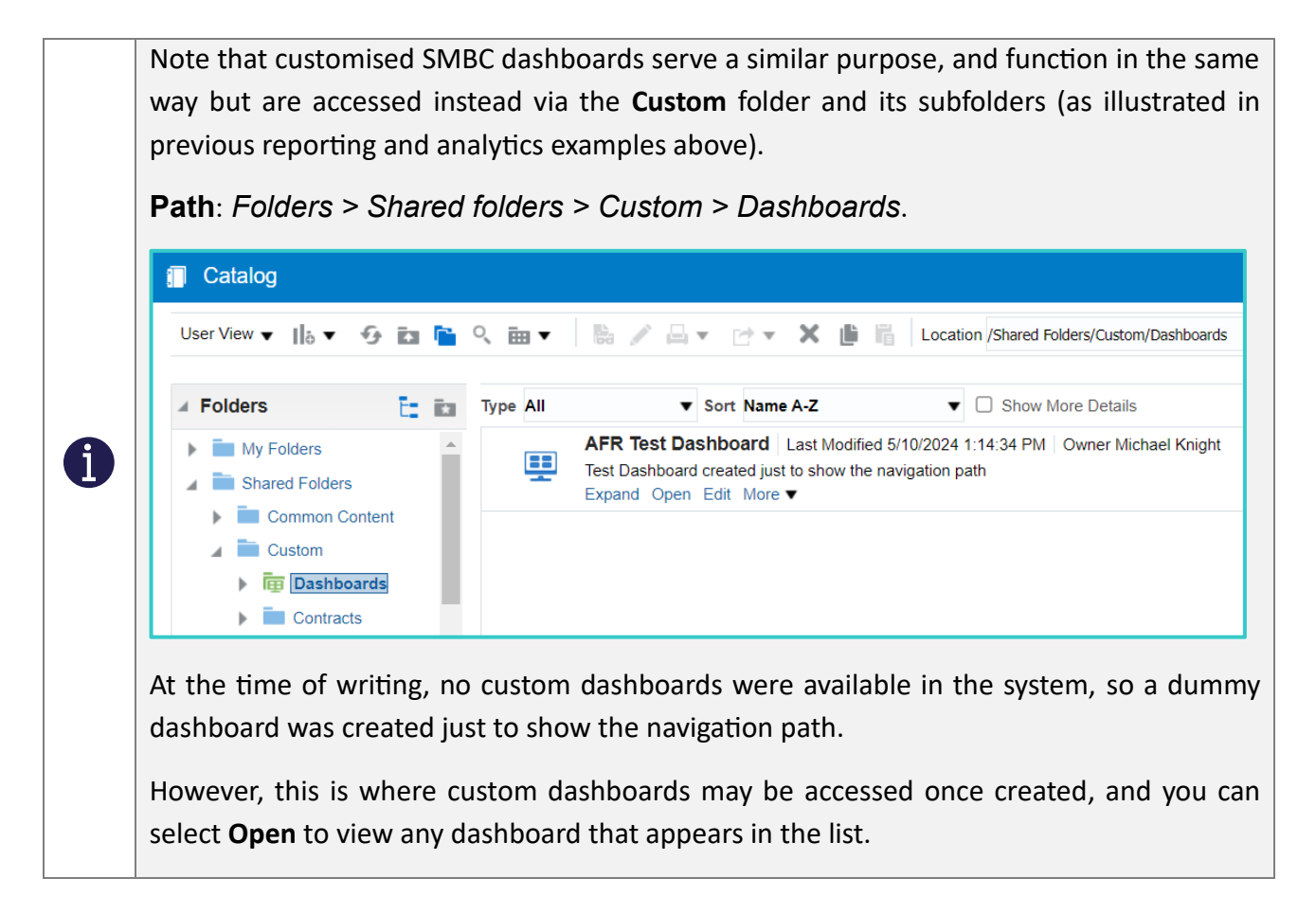

## **DOCUMENT HISTORY**

| Version | Summary of Changes              | Document<br>Status | Completion<br>Date |
|---------|---------------------------------|--------------------|--------------------|
| 1.0     | Version released for publishing | Final              | 9 Sept 2024        |
|         |                                 |                    |                    |
|         |                                 |                    |                    |

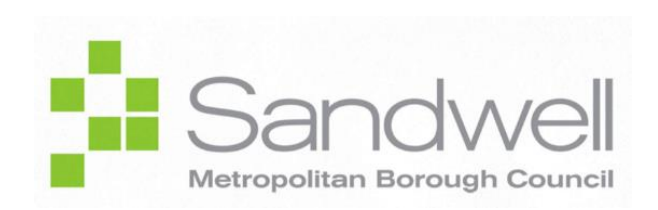

© 2024